## **Configuring Allocadia**

Configuring Allocadia for single sign-on (SSO) enables administrators to manage users of Citrix ADC. Users can securely log on to Allocadia by using the enterprise credentials.

## Prerequisite

Browser Requirements: Internet Explorer 11 and above

## To configure Allocadia for SSO by using SAML:

- 1. In a browser, type <u>https://www.allocadia.com/</u> and press **Enter**.
- 2. Type your Allocadia admin account credentials (Email and Password) and click Login.

| We    | elcome to | Alloca | dia |   |
|-------|-----------|--------|-----|---|
|       |           |        |     | 1 |
| ••••• | •••       |        |     | ] |
| Login |           |        |     |   |

3. Click **Settings** in the navigation bar and select **Single Sign On** from the drop-down menu.

**Citrix Gateway** 

| 🎔 Suppo        | rt   🔹  | Settings 💌 | I |
|----------------|---------|------------|---|
| Organization S | ettings |            |   |
| Custom Brandi  | ng      |            |   |
| Security       |         |            |   |
| Single Sign On | 1       |            |   |
| User Managem   | ient    |            |   |
| User Roles     |         |            |   |
|                |         |            | _ |

4. Enter the values for the following fields.

| Field Name                  | Description                                                                                                    |
|-----------------------------|----------------------------------------------------------------------------------------------------|
| Upload your SSO<br>Metadata | Click <b>Choose &amp; Upload File</b> . Upload IdP metadata.<br><b>Note</b> : IdP metadata will be available in the below mentioned<br>link:<br><u>https://ssb4.mgmt.netscalergatewaydev.net/idp/saml/templatet</u><br><u>est/idp_metadata.xml</u> |
| Enable Single Sign On       | Select the <b>Enable Single Sign On</b> check box.                                                                                                    |
| Logout Redirect URL         | IdP logout URL                                                                                                    |

| 📥 SAML Met                 | adata            |
|----------------------------|------------------|
| 📥 Single Logout            | Certificate      |
| Upload Your SSO N          | /letadata        |
| Choose & Uploa             | ad File          |
| Enable Single Sign On: 0   |                  |
| Enable Single Logout: ()   |                  |
| Logout Redirect URL: 🕦     |                  |
| Identity Provider (IdP):   |                  |
| Attribute Restrictions: () | https://secure.a |
|                            | Property         |

Note 1: Once the SSO Metadata is uploaded, an IdP ID will be automatically generated.Note 2: After providing the necessary details, all the information will be auto-saved.